# e 太湖 (i 太湖) 智慧平台

用户使用手册

### 2025年3月

|   | _ ㅋ. |
|---|------|
| н | স    |
| н |      |

| -,       | 平台入口   | 1 |
|----------|--------|---|
| <u> </u> | 账号登录   | 2 |
| 三、       | 流程事务操作 | 3 |
| 四、       | 人脸采集   | 4 |
| 五、       | 访客预约   | 8 |
| 六、       | 常见问题1  | 0 |

### 一、平台入口

1、电脑 PC 端访问地址 http://face.wxu.edu.cn:8081;

| ← → C @                | Q http://face.wxu.edu.cn:8081/                                                   |                                                               |   | 0 | 4 | മ |
|------------------------|----------------------------------------------------------------------------------|---------------------------------------------------------------|---|---|---|---|
| ●9,422<br>● 無錫太湖學院<br> | 统一身份认证                                                                           |                                                               |   |   |   |   |
|                        |                                                                                  | 用户登                                                           | 禄 |   |   | 1 |
|                        |                                                                                  | <b>账号:</b> 请输入账号                                              |   |   |   |   |
|                        |                                                                                  | <b>密码:</b> 请输入密码                                              |   |   | 0 |   |
|                        |                                                                                  | 登录                                                            |   |   |   |   |
|                        |                                                                                  | □ 自动登录   忘记密码                                                 |   |   |   |   |
|                        |                                                                                  |                                                               |   |   |   |   |
|                        |                                                                                  |                                                               |   |   |   |   |
|                        | 大陽太湖学院 版秋所有 COPYRIGHT 2022 ALL RIGHTS RESERVED 招<br>地址: 汀苏省无螺市濠湖区线荣路80号 苏ICP备202 | 生就业处电话: 0510-85528802 0510-85528805<br>:1057077号-1 邮编: 214000 |   |   |   |   |

2、移动端关注微信 e 太湖 (i 太湖) 服务号,点击"微门 户"。

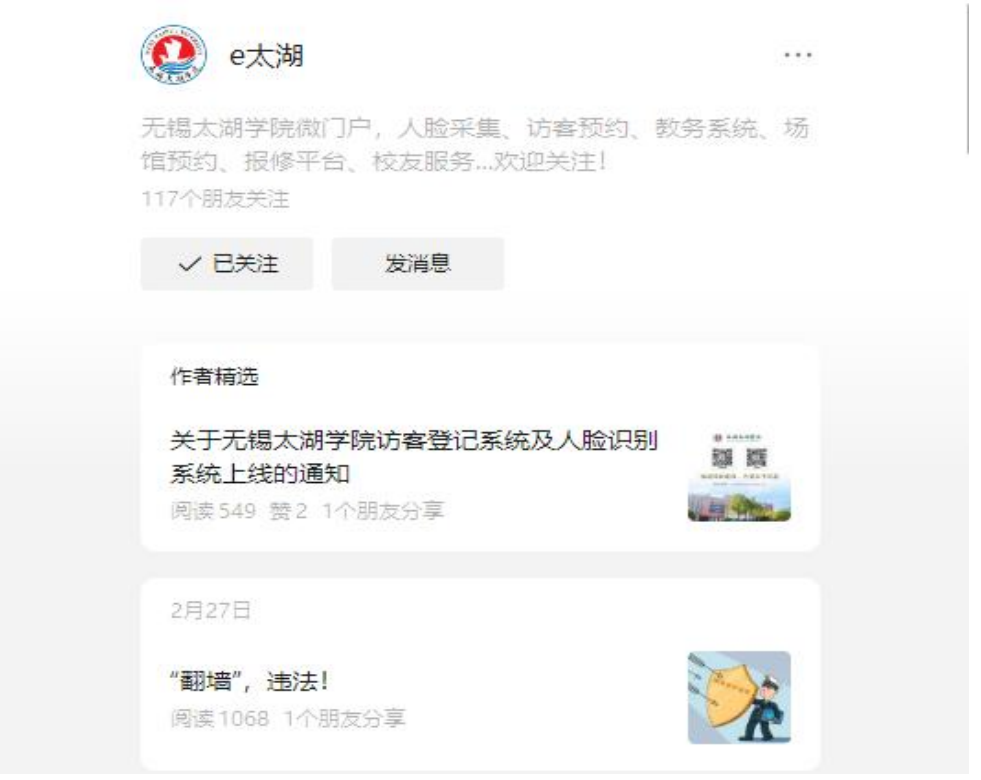

二、账号登录

账号为学号/工号,默认密码为身份证后六位@Thxy,如 密码最后一位是X则需大写。第一次登录系统默认要修改密 码。密码修改完成之后绑定个人密保邮箱,方便忘记密码之后 修改。步骤如下:

| × | (Oauth2通用)首次登录绑定用户  | ×       | 添加密保<br>sso.thcyzy.cn    |          | ×  | 密码修改<br>sso.thcyzy.cn                 |              |
|---|---------------------|---------|--------------------------|----------|----|---------------------------------------|--------------|
|   | aay, ins ja yaan    | e       | 4.第七次副学校                 |          |    |                                       |              |
|   |                     | 用户名     |                          | 0        | 4  | ● 典苑大湖学院 Interes                      |              |
|   |                     | 验证邮箱    | 请输入已绑定的验                 | 证邮箱      | 用  | 户名: 000111                            |              |
|   |                     |         | 可验证的密保邮箱<br>j**gp@qq.com |          | IB | 密码:                                   |              |
|   | 首次登录博定用户            | 动态码     | 请输入动态码                   | 发送动态码    | 新  | 密码:                                   |              |
|   | <b>建号类型:</b> 优→医特 ▼ | 若收不到邮件证 | 青将"wxu.edu.cn"加入你道       | 内邮箱系统的城白 |    | 被移动规则:                                |              |
|   | 而成功!3秒后自动跳转到目标地址。   |         | 香車中。                     |          |    | 必须存在大写字母、小写字母、妻<br>殊字符(@#*_)且密码长度不得   | 攻字和特<br>小于6位 |
|   | 思明: ●●●●●●●         |         | 提交                       |          |    |                                       |              |
|   | WE .                |         |                          |          | 确认 | ····································· |              |
|   |                     |         |                          |          |    | 修改                                    |              |
|   |                     |         |                          |          |    |                                       |              |

1、点击"绑定",第一次登录强制要修改密码;

- 2、首次登录要强制绑定密保邮箱;
- 3、根据提示修改密码。

#### 三、流程事务操作

微信登录后在服务里选择订阅服务,之后在流程中心中会 有教职工待处理审批的流程,如请假、照片审核、访客预约等, 请根据提示进行操作。

| ×    | facesso.wxx.edu.co |                | ×                                  | 照片采集流程  |
|------|--------------------|----------------|------------------------------------|---------|
| 我的待办 | 事务追踪               |                | 1. 的服片采集流程                         |         |
| 组制入定 | 向白昏                | ۵              | () ()(主任單核)<br>2025-03-09 19:17 定任 | -       |
| 1    | 的照片采集流程            | 25/03/09 19:17 | 流程名称:                              | 的照片采集流程 |
|      | 没有更多数据             |                | 姓名:                                | × ×     |
|      |                    |                | 学号:                                | 1.000   |
|      |                    |                | 院系:                                |         |
|      |                    |                | 班级:                                | 2       |
|      |                    |                | ₩.#<br>+                           |         |
|      |                    |                |                                    | ø       |
| [    |                    | B              | 建回                                 | 同题      |

四、人脸采集

在服务里面点击"人脸采集",请仔细阅读采集照片须知,

确认后再进行操作。

|                            |                    |         |         |                           |   | 101.00 mm                                                   |                                          | A the test of Party                  |
|----------------------------|--------------------|---------|---------|---------------------------|---|-------------------------------------------------------------|------------------------------------------|--------------------------------------|
| ×                          | facesso.wxu.edu.cn |         | ×       | 学生采集照片<br>face.wnu.edu.cn |   | ×                                                           | 采集照片<br>face was edu                     |                                      |
|                            | 自入要查询查询的服务名称       | Q       | Q. 1818 |                           |   |                                                             |                                          |                                      |
| ▲ 全部服务<br>■ 账号管理<br>■ 数据采集 | ◆ 参改査码 ★           | State M |         | -                         |   | 尊敬的师生<br>根据《中华/<br>共和国个人<br>安全,特制)                          | 、<br>民共和国网络安<br>信息保护法》,为了<br>2本声明,请您仔细   | 全法》和《中华人民<br>"保护您的个人信息<br>11词读并理解以下内 |
| Ba 日常事务                    | 忘记密码 ①             | HINGIN  |         |                           |   | 容。<br>一、声明白(                                                | ġ                                        |                                      |
|                            | 「 #定密保 合           | Haua    |         |                           |   | 本声明首在<br>的照片时的<br>法、合规、妥                                    | 時領我们在米面、↑<br>权利与义务、确保(<br>₹全的使用。         | 更用,存储和传知回<br>回的个人信息得到合               |
|                            | 学生人脸采集 *           |         |         |                           |   | 二、照片采5<br>我们将通过<br>三、照片使F                                   | 制<br>密自愿参与的方式<br>利                       | 进行照片采集。                              |
|                            | ♀生请假 ☆             | яыся    | ¢.      |                           |   | 我们采集您<br>)份识别,我(<br>除非得到您)<br>四,照片安全                        | 的照片将仅用于校<br>门不会将您的照片)<br>的明确授权或法律<br>全保障 | 内的身份验证和身<br>用于其他任何用途,<br>法规另有规定。     |
|                            |                    |         |         |                           |   | 我们菜知閒<br>措施保障您<br>1.对采集到自                                   | 片的重要性,将采1<br>的照片安全:<br>9照片进行加密处1         | 取严格的技术和管理<br>里,确保在传输和存               |
|                            |                    |         |         |                           |   | <ul> <li>儲过程中的:</li> <li>2、限制対照</li> <li>人员才能访</li> </ul>   | 安全性。<br>计的访问权限, 确<br>问。                  | 保只有经过授权的                             |
|                            |                    |         |         |                           |   | <ol> <li>2.定期对照)</li> <li>行为符合相:</li> <li>五、您的权利</li> </ol> | 片的使用情况进行:<br>关法律法规和内部<br>问与义务            | 安全审计,确保使用<br>政策要求。                   |
|                            |                    | >       | _       |                           |   | 1.忠有权决策<br>同意,我们转<br>2.您有权随时                                | 記是否同意戰们采加<br>身无法为您提供需<br>时要求我们删除您        | 惠您的照片。如您不<br>要照片支持的服务。<br>的照片。我们将根据  |
| 4                          | 特力 服务              |         |         | 12 49 10 14               | 1 | 您的要求及                                                       | 时刷疏相关病原                                  | 种种止极用。                               |
|                            |                    |         |         | Concerning of the         |   | 留不                                                          | 印度                                       | 四歐井坦國                                |

照片采集格式要求及须知内容:

照片要求格式为图片格式均可,要求图片上传大小不超过 200KB,正确显示示例为:

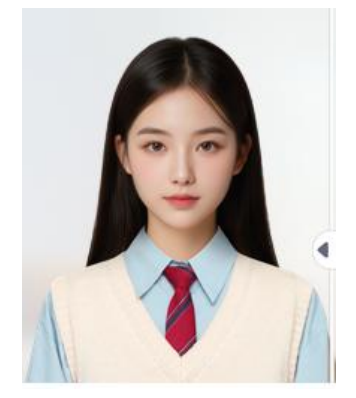

注意上传照片可以看到展示的图片,要求图片不能横向展示,

如果横向展示,请删除重新拍摄。

正确示范:

| 姓名:           | inst  |
|---------------|-------|
| 账号:           | 10.75 |
| 身份证号:         |       |
| IIII H        |       |
| 用户身份;         | 101   |
| 6C 88 40 88 - | 100   |
| PT1%(4X.PDL)  |       |

错误示范:

| () () () () () () () () () () () () () (    |             |
|---------------------------------------------|-------------|
| 流程名称:                                       | 100000-0000 |
| 姓名:                                         | 1844        |
| 学号:                                         | 11,000,000  |
| 院系:                                         | 10.000      |
| 班级:                                         | 100,000     |
| •照片<br>111111111111111111111111111111111111 |             |
|                                             | Ð           |
| 退回                                          | 阿爾          |

采集照片须知:

尊敬的师生:

根据《中华人民共和国网络安全法》和《中华人民共和国 个人信息保护法》,为了保护您的个人信息安全,特制定本声 明,请您仔细阅读并理解以下内容。

一、声明目的

本声明旨在明确我们在采集、使用、存储和传输您的照片 时的权利与义务,确保您的个人信息得到合法、合规、安全的 使用。

二、照片采集

我们将通过您自愿参与的方式进行照片采集。

三、照片使用

我们采集您的照片将仅用于校内的身份验证和身份识别, 我们不会将您的照片用于其他任何用途,除非得到您的明确授 权或法律法规另有规定。

四、照片安全保障

我们深知照片的重要性,将采取严格的技术和管理措施保 障您的照片安全:

1. 对采集到的照片进行加密处理,确保在传输和存储过程 中的安全性。

2. 限制对照片的访问权限、确保只有经过授权的人员才能访问。

6

 定期对照片的使用情况进行安全审计,确保使用行为符 合相关法律法规和内部政策要求。

五、您的权利与义务

 您有权决定是否同意我们采集您的照片。如您不同意, 我们将无法为您提供需要照片支持的服务。

您有权随时要求我们删除您的照片。我们将根据您的要求及时删除相关信息,并停止使用。

 8. 您应确保提供的照片真实、准确完整,如有变化请及时 更新。

4. 您应妥善保管自己的账户信息和密码,避免泄露给他人。

六、法律责任

如我们违反本声明规定,导致您的照片泄露或权益受到损害,我们将承担相应的法律责任。因用户个人原因造成信息泄露,所产生的后果由用户本人承担。

七、声明变更与终止

本声明可能因法律法规变化、技术进步或业务需求等原因 进行修订。如有任何变更,我们将通过适当的方式通知您。您 可以选择继续使用我们的服务并接受修订后的声明,也可以选 择停止使用我们的服务。

7

#### 五、访客预约

校外访客按照"谁审批,谁负责"留痕管理原则,通过"无 锡太湖学院"微信公众号上的访客预约系统实名登记,教职工 (被访人)审批的方式入校。访客根据步骤申请完成后,系统 会自动生成访客码便于扫码核验出入。

预约步骤:

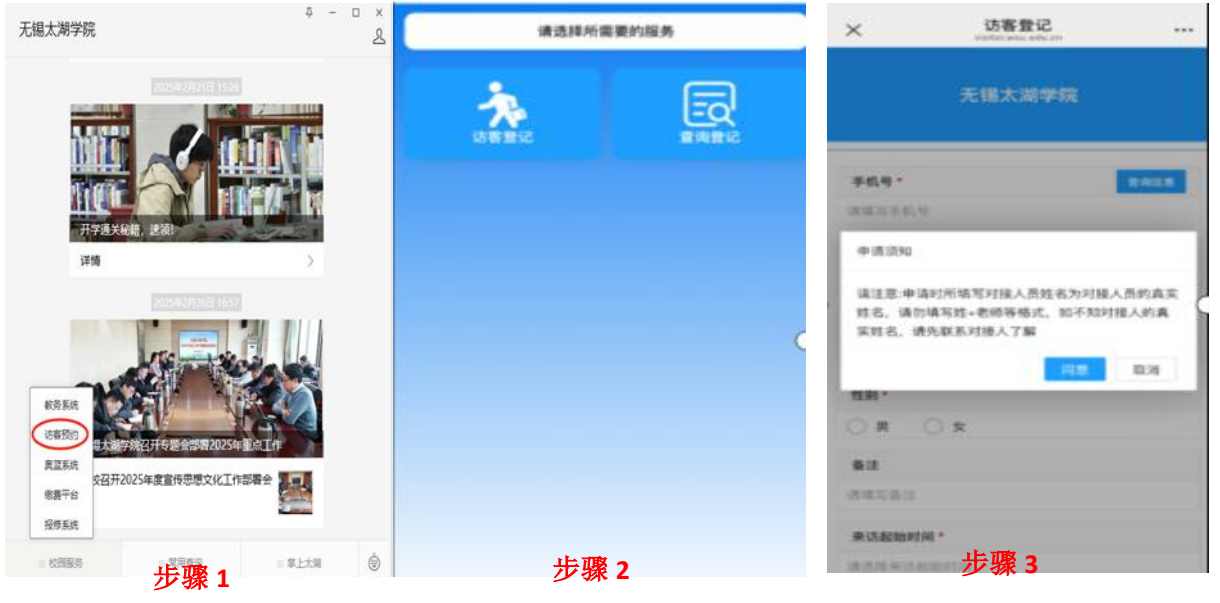

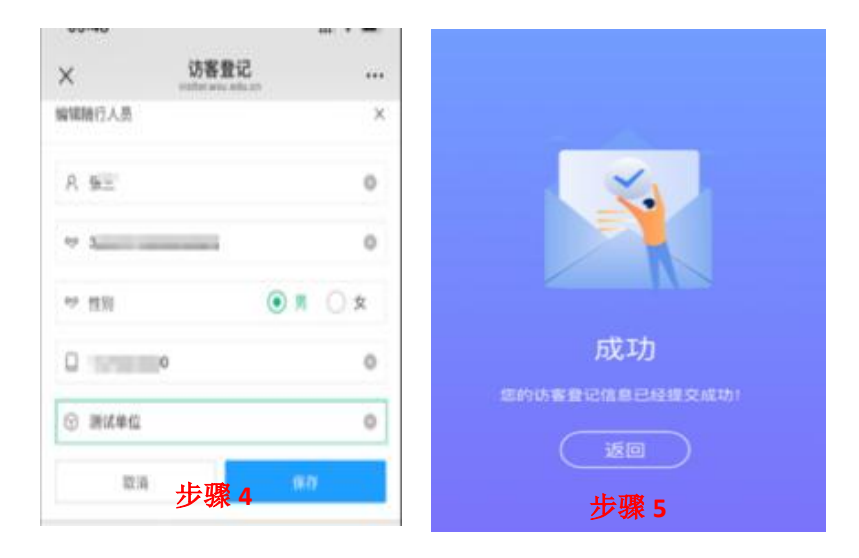

查询步骤:

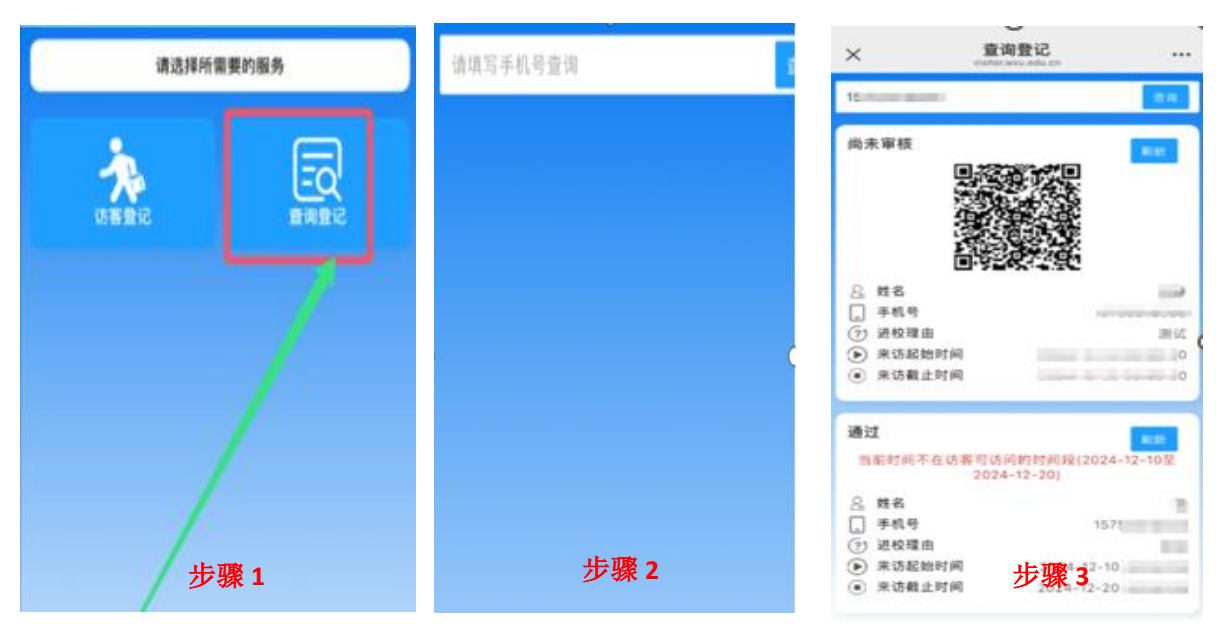

#### 六、常见问题

1. 密保邮箱是什么?

密保邮箱是一种安全措施,用于验证用户身份和找回账 户。主要功能包括:

①身份验证

在修改密码时,系统会向密保邮箱发送验证码,确保操作由本人进行。

②找回密码

忘记密码时,可通过密保邮箱收到验证码,然后输入验证码 重新设置密码。

未绑定密保邮箱的用户在登录时会强制跳转到绑定邮箱页面:

| ( |        | 添加密保<br>sso.thcyzy.cn    |                        | ••• |
|---|--------|--------------------------|------------------------|-----|
|   | 0      | 施大湖学                     | <u> (</u> 第118年1月)<br> |     |
|   | 用户名:   | 6                        | ٢                      |     |
|   | 脸证邮箱:  | 请输入已绑定                   | 的验证邮箱                  | 1   |
|   |        | 可验证的密保邮箱<br>j**gp@qq.com |                        |     |
|   | 动态码:   | 请输入动态码                   | 发送动态研                  | 9   |
| 若 | 收不到邮件请 | 将"wxu.edu.cn"加<br>名单中。   | 入你的邮箱系统的域白             |     |
|   |        | 提交                       |                        |     |

输入验证邮箱,显示图片动态码,输入后点击"发送动态码", 在验证邮箱中收到验证码:

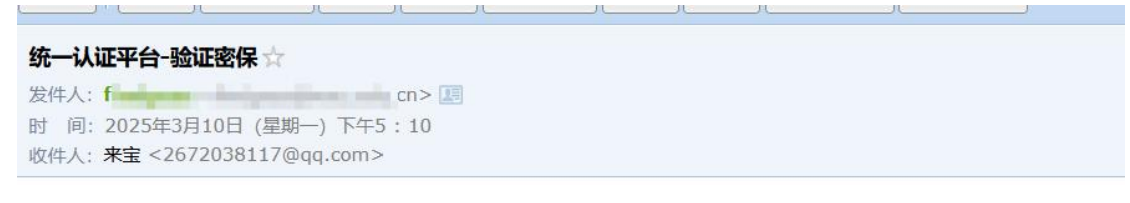

【无锡太湖学院】亲爱的(四月四月, [验证密保]动态码: [773], 如非本人操作请忽略。

再输入验证码完成绑定。

2. 忘记密码怎么办?

绑定密保邮箱以后,忘记密码可以到"账号服务"→"忘记密码" 中进行重置密码:

| 】第一步 找回密码 ···                | × 找回密码 ·     |
|------------------------------|--------------|
| ▲                            |              |
| 账号: 00                       | 密保账号: 2、,com |
| 密保账号:请输入密保部箱<br>J**gp8qq.com | 下一歩          |
| 下一步                          |              |

输入图片验证码后会发送验证码到密保邮箱,将密保邮箱中的 验证码输入页面进入重置密码页面,重置完成密码修改。

3. 人脸照片怎么根据提示修改?

师生收到照片不通过消息,可以直接通过照片采集里的记录进入修改:

| ×     | 教职工照片采集<br>Taca ana.edu.cn | <br>× | 教职工照片采集<br>face.www.edu.ce |     | ×         | 修改照片<br>Tace.wmu.edu.cn |    |
|-------|----------------------------|-------|----------------------------|-----|-----------|-------------------------|----|
| 0 122 |                            | 姓名1:  |                            |     | 照片        |                         |    |
| Â.    |                            | 姓名:   |                            |     |           | +                       |    |
|       | 已加载所有数据                    | 账号:   |                            |     | Cigraphia |                         |    |
|       |                            | 身份证号: | 5                          |     |           |                         |    |
|       |                            | 照片    |                            |     |           |                         |    |
|       |                            |       |                            |     |           |                         |    |
|       |                            | 用户身份: |                            | 救职工 |           |                         |    |
|       |                            | 所属权限: |                            | 救职工 |           |                         |    |
|       |                            | 性别:   |                            | 男   |           |                         |    |
|       |                            | 人员状态: |                            | 正常  |           |                         |    |
|       | 采集照片                       |       | 修改照片                       |     | <u>ب</u>  | 8                       | 确定 |

## 修改完成后等待门禁系统自动验证即可, 若依然有错误会继续 推送待办提醒。